# Yahoo! 360°

## °Yahoo! 360 اجتماعی کردن اینترنت را آسان می کند

## http://360.yahoo.com

روشهای بسیار زیادی برای دوستیابی و عقد قراردادهای تجاری از طریق اینترنت وجود دارد، اما در بسیاری از موارد، ساعتها یا روزها وقت خود را تلف می کنید تا بتوانید افراد همفکر خود را بیابید. با **یاهو °۳۱**، اجتماعیشدن سریع و راحت است. از همه بهتر، **یاهو °۳۱** کاملاً رایگان است.

#### شبکههای اجتماعی هوشمند

با صفحهٔ <sup>3600</sup> !Sohov خود، یک شرح حال از علاقه های خود می سازید، یک **وب لاک** (blog) را تأسیس می کنید، و عکسهای خود را در معرض دید اعضای جامعهٔ یاهو قرار می دهید. حساب <sup>°</sup>۳۴ شما به شما کمک می کند که محساب <sup>°</sup>۳۶ شما به شما کمک می کند که مجموعه تصاویر دیجیتال خود را ذخیره کنید، محسها را در گالریهای مختلف سازمان بدهید، و مپس این گالریها را در معرض دید دوستان و آشنایان خود قرار دهید. با استفاده از یک گوشی موایل، می توانید مت و عکس را مستقیماً و بدون نیاز به یک کامپیوتر به وبلاگ خود ارسال کنید. یک وسیلهٔ دیگر به شما امکان می دهد فهرستهای فیلم، کتاب، موسیقی یا هر موضوع دیگری را که دوست دارید به دیگران توصیه کنید، بسازید.

وقتی کلمات و تصاویر کافی نباشند، می توانید از قدرت یاهو برای ساخت یک **ایستگاه رادیویی** بهره بگیرید. با این خصوصیت، فقط با دوستانتان دربارهٔ آهنگهای برتر صحبت نمی کنید\_می توانید از طریق اینترنت برای آنها آهنگ بنوازید.

اگر هر کدام از این امکانات نظرتان را جلب کرده باشد، موقع تأسیس صفحهٔ ۳۶۰ برای خودتان فرارسیده است. ابزار مختلف ۳۶۰ را در این مقاله شرح دادهایم. پیش از شروع، یک مسئله را یادآوری می کنیم: به خاطر داشته باشید که در زمان چاپ این مقاله، ۵۵۵ ایماه هنوز در مرحلهٔ بتای خود بوده است، که بدین معنی است که موجود نباشد، یا هر بار که از آنها استفاده می کنید ممکن است درست کار نکنند.

#### فقط براي مبتديان

تنها چیز مورد نیاز برای استفاده از ، ۳۶۰ داشتن یک **ID یاهو** است، که همان ID است که برای ورود به حساب ایمیل رایگان یاهو به کار می گیرید. سپس، به پایگاه °Sato !ohoo بروید و روی Get Started کلیک کنید.

پیش از آن که استفاده از <sup>3</sup>60 ! Yahoo را آغاز کنید، لازم است که یک عمل ثبت نام کو تاه را کامل کنید. کافی است که روی دکمهٔ Yahoo! <sup>360</sup> ! Started کلیک کنید. می توانید اطلاعات پایهٔ مر تبط با حساب خود، مانند نام، نام مستعار، نشانی ایمیلی که می خواهید با حساب شما مر تبط باشد، و منطقهٔ زمانی ای که در آن زندگی می کنید را تأیید کنید. در اینجا می توانید یک URL (نشانی وب) با فرمت زیر را فعال کنید:

#### 360.yahoo.com/yourYahooID

روی Finished کلیک کنید، و یاهو شما را به سراصفحهٔ ۳۶۰ متعلق به خودتان خواهد برد، که با نمونههایی از صفحات کاربران دیگر برای کمک به شما پرشده است.

اگر بعضی از صفحات نمونه را بررسی کنید، خیلی زود می توانید مشخص کنید که صفحهٔ خودتان چگونه طراحی بشود. در بخش سمت چپ صفحهنمایش، می توانید چند عکس از خودتان و خانوادهتان را به همراه سن، خانه، و نام محل کار یا مدرسهتان ارسال کنید. درست زیر این ناحیه، فضایی وجود دارد که در آن کاربران می توانند آهنگهای موردپسند خود را برای استفادهٔ اشتراکی با دیگران قرار دهند.

در بالای صفحه، یک کادر یک سطری به نام Blast، برای یک عبارت دلخواه، لینک وب، یا چیزی دیگر وجود دارد. بدنهٔ اصلی صفحه یک کادر وبلاگ دارد، که در آن قطعاتی از آخرین نامههای استفاده کننده ظاهر می شود. برای دیدن نامههای قبلی می توانید روی Blog کایک کنید، در پاین وبلاگ، View Blog کلیک Steeds (برای لینکه ایی به سایر منابع وب)، و اطلاعات مفصلی دربارهٔ مکانهایی خواهید دید که در آن کاربر زندگی کرده است، کار کرده است، و درس خوانده است.

سـتون راسـت My Page، سـه ناحیـه بـرای عکـسها، دوسـتان، و گروههـا دارد. عکـسها در آلبومهایی مرتب می شوند که تماشاگران آنهـا را از

سال ۱۲/شماره۱۲۳/صفحه۳۱

## ເພິ່ຟີຣາເເເຮ

یک منوی پایین – آمدنی انتخاب می کنند. کادر Friends تصاویر کوچکی از افراد واقع در شبکهٔ شما را نیشان میدهد. و کادر Groups آنها انجمنهایی را نشان میدهد که این کاربر با آنها ارتباط دارد.

### صفحة خودتان را بسازيد

برای شروع به ساخت صفحهٔ خود، روی Create My Page کلیک کنید. یاهو برای آسانتر کردن کارها سه مرحلهٔ شمارهدار را در بالای صفحه فهرست می کند، و شما می توانید از اینها برای ساخت صفحهٔ خود با یک شیوهٔ منطقی بهره بگیرید.

ترجیح می دهید که صفحهٔ خود را به روشی متفاوت بسازید، می توانید. یاهو یک صفحهٔ کامل با کادرهای خالی به نمایش درمی آورد. روی لینک Start A Blog کلیک کنید، و این پایگاه بلافاصله به شما کمک می کند که وبلاگنویسی را آغاز کنید. اگر هدف یک کادر خاص را نمی دانید، می توانید روی یک لینک واما در هر ناحیه کلیک کنید که توضیح می دهد که محتویات هر کادر دقیقاً باید دربارهٔ چه چیزی باشد و چگونه می توانید هر کادر را با سلیقه های خود ساز گار کنید.

مبتـــدیان مـــی تواننــد روی لینــک Change Theme در نزدیکیهای بالای صفحه کلیک کنند. ممکن است قالب پایهٔ یاهو را خیلی زیبا نیابید، اما می توانید از دهها رنگ و زمینه، مانند آدم برفی، کوهستان، یا جنگل برای آرایش صفحهٔ خود بهره بگیرید.

روی Create Blast کلیک کنید و سپس یک عنـوان تایـپ کنیـد و لینکـی را بگنجانیـد کـه میخواهید در بالای صفحه باشد. همچون بـسیاری

دیگر از موارد °360 !Yahoo ، برای تغییر دادن چهرهٔ این بخش خیلی نمی توانید کاری انجام دهید. در منوی Blast Balloon، می توانید یکی از چند فرمت مختلف، مانند Thought، Quote، Question، و غیره را انتخاب کنید. هر سبک اندکی آرایش صفحه را تغییر می دهد.

وبلاگنویسی. نظر به این که بخش وبلاگ از سراصفحهٔ شما یکی از بخشهای برجستهٔ صفحهٔ شما است، بهتر است دست کم اطلاعاتی را برای اینجا ارسال کنید تا بازدیدکنندگان صفحهٔ شما بدانند که شما که هستید و چه نظراتی دارید. روی لینک Start A Blog کلیک کنید، به وبلاگ خود یک عنوان بدهید، و سپس یک توصیف کوتاه از مطالبی که قصد دارید دربارهٔ آنها بحث کنید فراهم سازید.

متوجه چند تنظیم مهم دیگر خواهید شد. اگر مربع کنار Activate My Simple URL را تیکدار کنید، یک نشانی وب شخصی می سازید که پیدا کردن سراصفحهٔ ۳۶۰ شما را برای کسانی که ID یاهوی شما را می دانند آسان می سازد. همچنین می توانید تصمیم بگیرید که چه کسانی می توانند توضیحات شما را بر روی وبلاگ بینند می توانند مشخص کنید که وبلاگ شما برای عموم باز است یا فقط برای چند دوست شما. در سمت پایین-راست صفحه، روی Begin Blog کلیک کنید، و می توانید تایپ محتویات دل خود را آغاز کنید.

ابزار وبلاگنویسی یاهو به شما امکان میدهند که یک عنوان برای هر مدخل وبلاگ بسازید، و می توانید عکس نیز بگنجانید. به عنوان مثال، روی میتوانید عکس نیز بگنجانید. به عنوان مثال، روی دون تایپ کنید. اگر بخواهید عکس بگنجانید، روی Browse کلیک کنید و از ویندوز برای پیدا کردن یک عکس بهره بگیرید. حال مطلب مربوط به آن عنوان را تایپ کنید و سپس می توانید

از ابزار تحت Entry Content برای فرمت کردن متن با رنگ، هایلایتها، و مانند آن بهره بگیرید. حال می توانید پیش نمایش صفحه را بینید و اولین مطلب خود را با چند کلیک پست کنید.

در صفحهٔ Blog (روی لینک Blog از گزینه ها در بالای صفحه کلیک کنید)، انواعی از گزینه ها را برای آرایش وبلاگ خود خواهید یافت. می توانید مطالب را حذف یا اصلاح کنید، روی My Blog Entries برای بررسی مطالب ارسال شدهٔ خود و تغییر دادن همهٔ تنظیمهای وبلاگ خود بهره بگیرید. این صفحه همچنین یک لینک فراهم می سازد که نحوهٔ ساخت موبلاگ می این را توضیح می دهد. برای استفاده از این موبایل را توضیح می دهد. برای استفاده از این مرویس، به یک گوشی موبایل دوربین دار نیاز دارید که باید در Mobile ایمن شما دارید که باید در MMS اور گوشی شما فعال شده باشد.

## فیدھا (feed)

در پایین ناحیهٔ وبلاگ، گزینهٔ اضافه کردن یک فید RSS (یا RSS feed) به صفحهٔ خود را در اختیار دارید. این خصوصیت به شما امکان میدهد که فیدهایی را برپا کنید که از طریق توانایی RSS از سرتاسر وب گردآوری می شود. به عنوان مثال، می توانید فیدی بسازید که تماشاگران پایگاه شما بخشهای روز آمدشدهٔ یک وبلاگ دیگر شما را که در پایگاهی دیگر میزبانی می شود بینند، یا نقد فیلمی را بخوانند که شما بر روی پایگاه (ک

به اجمال، فیدها (feed)، استفادهٔ اشتراکی از محتویات پایگاههای دیگر وب، از ستونهای روزنامهها گرفته تا وبلاگهای سیاسی و پایگاههایی دربارهٔ سر گرمیهای محبوب شما را آسانتر می سازند. یاهو دستورالعملهای گام، هگامی را برای

## کمک به شما در اضافه کردن فیدها به صفحهٔ وب شما فراهم می سازد؛ هرچند، عملیات سادهای است. کافی است پایگاه وبی را که می خواهید از طریق RSS مورد استفادهٔ اشتراکی قرار گیرد دستیابی کنید، روی یک دکمهٔ کوچک نارنجی که معمولاً نوشتهٔ RSS یا XML را درخود دارد کلی ک راست کنید. و بعد روی کلی ک راست کنید. سپس، روی لینک کلی ک روی یک کنید. سپس، روی لینک مطا A Feed آن میانبر (copy Shortcut در مفحهٔ ۳۶۰ کلیک کنید و کپی I میانبر (shortcup) را در یکی از کادرهای متنی Dated Feeds قرار دهید (paste) کنید). روی Save در پایین صفحه کلیک کنید، و بازدید کنندگان صفحهٔ شما آن فیدها را خواهند دید، که به محض تغییر کردن محتویات آنها به طور خودکار روز آمد می شوند.

مقالات، موسیقی، و عکس. پس از برپاسازی فیدها، می توانید چند مقاله را اضافه کنید. روی Start Writing Reviews در وسط صفحهٔ ۳۰۰ کلیک کنیک در ویسط صفحهٔ در آن می الاسیک کنیک را باز خواهد کرد، که در آن می توانید اطلاعات صفحهٔ خود را در می توانید اطلاعات صفحهٔ خود را در بوی مربعهای تیکزنی اینجا شما را در عمل به جامعهٔ ۳۶۰ وصل خواهد کرد، به افراد دیگر امکان می دهد که انجمنهایی را که شما بازدید می کنید، مقالاتی که پست می کنید، و آهنگهایی که شما بر روی می الاتی که پست می کنید، و آهنگهایی که شما بر بشناسند. هرچه تعداد مربعهای تیکدار این بخش بیشتر باشد دوستان بیشتری می توانید پیدا کنید.

در زیر مربع تیکزنی Reviews، لینکهایی ب رای Shopping، Games، Local و Shopping د خواهید دید. روی یکی از این لینکها کلیک کنید تا شرکت یا محصولی را بیابید که دوست دارید آن را بررسی کنید.

در صفحهٔ Page در صفحهٔ ۲۹۵۰ (Yahoo! Network Page همچنین می توانید ایستگاه رادیویی شخصی خود را برپا کنید. روی Music Station کلیک برای بار کردن صفحهٔ Music کلیک کلیک کنید. به صفحهٔ LAUNCHcast Radio کلیک کنید، حالا روی Customize My Station کلیک کنید، حالا می توانید نوع موسیقی ای را مشخص کنید که می خواهید پایگاه رادیویی یاهو برای شما پخش کند. وقتی کاربران دیگر به سراصفحهٔ ۳۶۰ شما سرمیزنند، می توانند به ایستگاه رادیویی شما نیز گوش بدهند.

بازدید کنند گان می توانند به هنگام مرور مجموعه عکسهای شما به موسیقی رادیوی شما گوش بدهند. اگر یک آلبوم Photo !ohot از قبل داشته باشید روی لینک کنید. در غیر این صفحهٔ ۳۶۰ خود کلیک کنید. در غیر این صورت، روی Add Photos کلیک کنید، و یاهو شما را به طرف برنامه ای هدایت خواهد کرد که به شما امکان می دهد عکسهای خود را ارسال کنید. می توانید تنظیمهای حریم خصوصی (pivacy) را کنید که چه کسانی می توانند مجموعهٔ عکسهای شما را تماشا کنند.

### دنیای شبکهای شدهٔ شما

پس از آن که سراصفحهٔ ۳۶۰ خود را برپا کردید و همهٔ تنظیمهای حفظ حریم خصوصی خود را پیکربندی کردید، می توانید از دوستان خود دعوت کنید تا صفحهٔ شما را بینند. در بالای خود دعوت کنید تا صفحهٔ شما را بینند. در بالای خود دعوت کنید تا صفحهٔ شما را بینند از دوستان دوستان خود را تایپ کنید، پیامی به سلیقهٔ خود درست کنید، و روی Send Invitation کلیک کنید.

پس از آن که دوستان فعلی خود را برای تماشای صفحهٔ وبتان دعوت کردید، می توانید کاربران همفکر را بیابید. در بالای سراصفحه تان، روی لینک ز بر کلیک کنید:

#### Find People You Know On Yahoo! $360^\circ$

آنگاه می توانید براساس نـام یـا ID یـاهو بـرای یافتن افراد همفکر جستجو کنیـد، یـا مـی توانیـد بـه بخش Discover New People بروید.

اگر بخواهید دوستان جدیدی بیابید که علاقههای مشابهی چون علاقههای شما دارند، یک جستجوی کلیدواژهای (keyword) در بخش Discover New People انجام دهید. این روش همهٔ شرح حالهای دارای آن کلیدواژه را نشان خواهد داد.

پس از آن که این نوع جستجوی کلیدواژهای را انجام دادید، می توانید تک تک شرح حالها را بخوانید، و نام هر کدام از آنها را که هم سلیقهٔ خود یافتید در فهرست دوستان خود قرار دهید. امکانات جستجوی Advanced به شما امکان می دهد که جستجو را براساس سن، جنسیت، مکان، زبان، دانشگاه، و سایر خصوصیات محدود کنید، و سپس می توانید از طریق ایمیل یا پیامرسانی فوری با هر کدام از یافته ها ار تباط برقرار کنید. از اینجا به بعد، شبکهٔ اجتماعی شما ممکن است به شدت توسعه پیدا کند، البته بسته به فعالیت شما.

از حالا، امکانات تقریباً بیپایان هستند. می توانید معلومات بیشتری دربارهٔ سر گرمیهای خود به دست بیاورید، با افراد بیشتری در دانشگاه خود ملاقات کنید، و با کسانی که خط کاری مشترکی با شما دارند ارتباط برقرار کنید. [